## 安徽省专业技术人员继续教育管理平台 学员操作指南

## 请使用 360 安全浏览器极速模式打开网站

**报名流程:**登录继续教育管理平台——选择任意一个专题前往报名——报名确认 后自动跳转到对应培训平台——培训平台缴费——报名成功

**学习流程:**登录继续教育管理平台——报名记录中点击对应专题"去学习",或者报名成功后直接登录培训平台——学习考试完成——返回继续教育管理平台培训档案——打印电子证书

一、登录

打开安徽省人力资源和社会保障厅官网,点击网站左侧"在线办事"栏目,或直接打开网上办事大厅(http://hrss.ah.gov.cn/ggfwwt),从"专业技术人员综合服务——继续教育官方入口"进入继续教育管理平台。如图所示:

| <b>第</b> 网上办事                                                                    | 资源和社会保障<br>大厅 <sup>9</sup> 合肥市                                                                                              | 訂                                                    | 医生后本 人中的                                               | <b>发发</b> 省人社厅网站首                    | 页   业务展示   登录 |
|----------------------------------------------------------------------------------|----------------------------------------------------------------------------------------------------|------------------------------------------------------|--------------------------------------------------------|--------------------------------------|---------------|
| 首页                                                                               | 个人办事                                                                                                    | 法人办事                                                 | 各市旗舰店                                                  | 政策法规                                 | 互动交流          |
| 网上办事场                                                                            | STREEM                                                                                                    | 30                                                   |                                                        |                                      |               |
| 青搜索您想找的服务                                                                        |                                                                                                    |                                                      | Q                                                      |                                      | A.            |
|                                                                                  |                                                                                                    |                                                      |                                                        |                                      | nein          |
|                                                                                  |                                                                                                    |                                                      |                                                        |                                      |               |
| 个人热点服务 法人                                                                        | 、热点服务                                                                                                    |                                                      | 查看更多                                                   | 进度查询 快递重                             | 道             |
| <b>个人热点服务 法人</b><br>城乡居民养老保险个人                                                   | 社会保障卡信息查询                                                                                                    | 城乡居民养老保险个人                                           | 查看更多                                                   | 进度查询 快递望                             | E询            |
| 个人热点服务 法人<br>城乡居民养老保险个人<br>机关事业单位养老保险                                            | 、热点服务 社会保障卡信息查询 社会保障卡应用状态查询                                                                                                 | 城乡居民养老保险个人城乡居民养老保险申报                                 | 查看更多<br>机关事业单位养老保险<br>失业登记                             | 进度查询 快递到<br>词 《入办件编号<br>请输入查询密码      | 面             |
| 个人热点服务 法人<br>城乡屋民养老保险个人<br>机关事业单位养老保险<br>社会保障卡信息变更                               | <ul> <li>株点服务</li> <li>社会保障卡信息重向</li> <li>社会保障卡应用状态重向</li> <li>社会保障卡制卡进度重向</li> </ul>                                       | 城乡居民养老保险个人<br>城乡居民养老保险申报<br>城乡居民养老保险侍遇               | 室有更多<br>初共事业单位养老保险<br>失业登记<br>戦业的业证の環                  | 进度查询 快递到<br>1980入办件编号<br>请输入查询密码     | 前             |
| 个人热点服务 法人<br>域乡居民养老佣脸个人<br>机关事业单位养老佣脸<br>社会保障卡信息支更<br>2021届毕业生求职创业               | <ul> <li>株点服务</li> <li>社会保障卡信息查询</li> <li>社会保障卡应用状态查询</li> <li>社会保障卡制卡出度查询</li> <li>社会保障卡制卡出度查询</li> <li>社会保障卡点用</li> </ul> | 城乡居民养老保险个人<br>城乡居民养老保险申报<br>城乡居民养老保险侍遇<br>城乡居民养老保险传遇 | 查看更多<br>机关事业单位养老保险<br>失业登记<br>就业创业还办理<br>就业登           | 进度查询 快遊館<br>運輸入办件编号<br>请输入查询密码       | <b>前</b>      |
| 个人热点服务 法人<br>城乡屋民养老保险个人<br>机关事业单位养老保险<br>社会保障卡信息支更<br>2021届毕业生求职创业               | <ul> <li>株点服务</li> <li>社会保障卡信息查询</li> <li>社会保障卡应用状态查询</li> <li>社会保障卡制卡进度查询</li> <li>社会保障卡制卡进度查询</li> <li>社会保障卡由用</li> </ul> | 城乡居民养老保险个人<br>城乡居民养老保险申报<br>城乡居民养老保险待遇<br>城乡居民养老保险行益 | 查看更多<br>机关事业单位所老保险<br>失业登记<br>就业创业证办理<br>就业登记          | 进度查询 快遊館<br>1980人办件编号<br>请输入查询密码     | 10<br>10      |
| 个人热点服务 法人<br>城乡屋民养老保险个人<br>机关事业单位养老保险<br>社会保障+信息支更<br>2021届毕业生求职创业<br>专业技术人员综合服务 | 決点服务           社会保障卡信息蛋询           社会保障卡应用状态查询           社会保障卡前卡出度查询           社会保障卡点用                                      | 城乡居民养老保险个人<br>城乡居民养老保险申报<br>城乡居民养老保险传递<br>城乡居民养老保险传递 | <u>査</u> 者更多<br>引、失事业单位所を保险<br>失业登记<br>就业创业证の理<br>熱业登記 | 进度查询 快递增<br>证 《 入 力 件 編 号<br>请输入查询密码 | <b>前</b>      |

继续教育管理平台登录需使用安徽政务服务网账号。学员点击管理平台首页 按钮"点击前往安徽政务服务网",按照安徽政务服务网提示完成登录,登录支 持政务网账号密码登录和支付宝扫码授权登录。没有政务网账号的学员请按照政 务网提示完成注册与登录。如图所示:

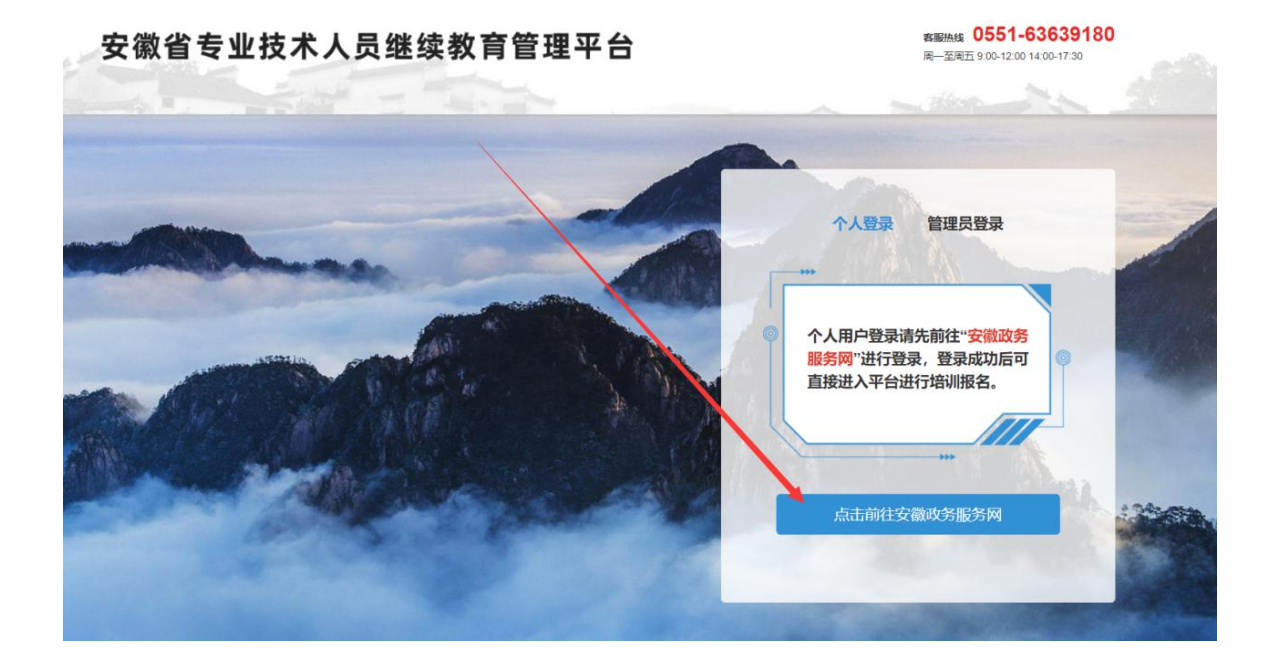

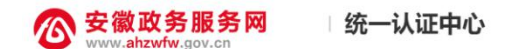

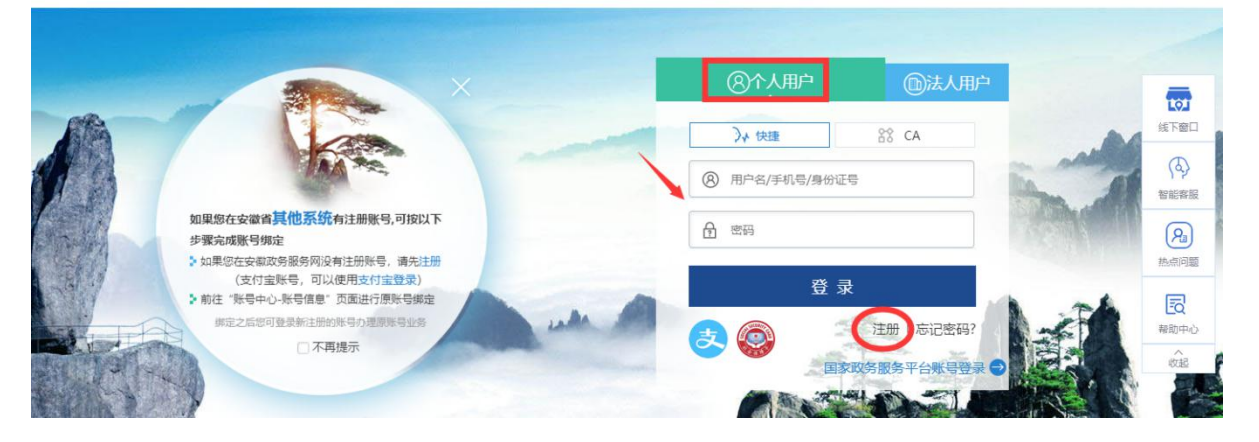

学员通过管理平台在"安徽政务服务网"登录成功后跳转至安徽省专业技术 人员继续教育管理平台。

如不能正常跳转,请在安徽政务服务网登录个人用户后,重新打开网上办事 大厅(http://hrss.ah.gov.cn/ggfwwt),点击"继续教育官方入口"打开继续 教育管理平台,点击按钮"点击前往安徽政务服务网"即可自动登录。

## 二、学员中心

学员可在继续教育管理平台进行公需课专题的报名、下载档案证书等操作。 (一)完善信息

首次登录进入管理平台的学员,需要根据提示完善个人信息,带\*项目为必须填写的项目,完善信息并提交后自动进入学员中心。如图所示:

| 女徽有专业权不入5    | 又继续教育官理半百        |                                       | 下較学员操作指面。 |
|--------------|------------------|---------------------------------------|-----------|
| 0 您已登录成功,请先完 | 善以下信息后,进行培训报名操作。 |                                       |           |
|              | 姓名:              | 5                                     |           |
|              | 身份证号:            |                                       |           |
|              | 体調               | ±                                     | _         |
|              | * 工作单位:          | 请选择所在的工作单位                            | 搜索单位并选择确定 |
|              | 统一社会信用代码:        | 请选择所在的工作单位                            |           |
| 必填项          | * 单位所属地区:        | 请选择地区                                 |           |
|              | * 现职称系列:         | 请选择现职称系列                              |           |
|              | • 现职称级别:         | 请选择现职称级别                              |           |
|              | * 最高学历:          | 请选择最高学历 🖌                             |           |
|              | 毕业院校:            | 请输入毕业院校全称                             |           |
|              | 所学专业:            | 请选择所学专业                               |           |
|              | 毕业时间:            | 请选择毕业时间                               |           |
|              | 参加工作时间:          | 请选择参加工作时间                             |           |
|              | 近期二寸免题照片:        |                                       |           |
|              |                  | 示例照片二寸<br>(35x40mm/413x570px)<br>确认提交 | 必填项完善后提交  |

其中,为了规范单位名称,工作单位需要搜索单位全称或全称中连续的四个 字,选择搜索结果并确定。

| 人力资源             | 原和社会保障厅         |             | 查询                |            |
|------------------|-----------------|-------------|-------------------|------------|
| 为您找到'            | 1家单位            | 还是找不到单位, 需期 | 关系用人单位管理员前往安徽政务服  | 务网登录/注     |
| No.              | 单位名称            |             | 统一社会信用代码          | 操作         |
| 1                | 安徽省人力资源         | 和社会保障厅      | 1134000002986547K | 选择         |
| 上一页              | 1 下一页           |             | 到集                | 页 <b>別</b> |
| 搜索说明:<br>1. 请使用3 | 。<br>360安全浏览器极i | 束模式。        |                   |            |
| 2.搜索找到           | 到单位后,先点"说       |             | 没有反应, 请刷新页下后重新搜索; | 转译。        |

若单位搜索不到,则需要专业技术人员联系所在单位的政务网法人用户管理 员进行相关操作,具体请查阅《继续教育管理平台常见问题解答》第四问。

(二) 培训报名

完善信息后进入继续教育管理平台,可根据报名记录的页面提示点击"去报 名"或点击学员中心左侧菜单"培训报名"打开报名页面,选择专题并前往报名, 点击"我要报名"并确定,会自动跳转到培训平台。如图所示:

| 安徽省专业技术人员  | <b>民继续教育管理平台</b>                                               | <mark>Р</mark><br>ан |
|------------|----------------------------------------------------------------|----------------------|
|            | 请选择对应的公需科目进行培训报名。                                              |                      |
|            | "十四五"大战略与2035远景目标                                              | 前往报名 8               |
| 欢迎您,       | 合肥宏景软件公司 🙀 🚖 🚔 🚔 5.0                                           |                      |
| L 培训报名     | 区块链技术与应用                                                       | 前往报名 🕥               |
| 長 报名记录     | 安徽冠成教育科技有限公司                                                   |                      |
| 日本 培训档案    | 农业科技发展                                                         | 前往报名 🔊               |
| ▶ 个人信息     | 北京创联教育投资有限公司 育會會會會 5.0                                         |                      |
| 2 前往培训平台   | <b>奋力开启新阶段现代化美好安徽建设新征程</b><br>北京思想天下教育科技有限公司 <b>含含含含</b> 5.0   | 前往报名 ●               |
|            | 长三角一体化高质量发展及乡村振兴战略<br>政和科技股份有限公司                               | 前往报名 ●               |
|            | <b>党的十九届五中全会暨十四五规划建议</b><br>安徽开放大学                             | 前往报名 🧿               |
| 安徽省专业技术人   | 质继续放育管理平台 (下部不同時代期本 6) (下部不同時代期本 6)                            | NRO D                |
|            | · 建根本地学家、地球学校在的地址局、市市市内市市市市市市市。                                |                      |
|            |                                                                |                      |
|            |                                                                |                      |
| ID comme   |                                                                |                      |
|            |                                                                |                      |
| The second | 第名成本 (1)は 特別は<br>具活動以係名本地以低、動以係名活動の注意以平<br>したごを思いたらびなからいで見たらう。 |                      |
|            |                                                                |                      |
|            |                                                                |                      |
|            |                                                                |                      |
|            |                                                                |                      |
|            | 2-2 1 7-2                                                      | <b>10 1</b>          |

重要提醒:根据管理要求,2021年度公需课统一在继续教育管理平台上报 名公需课专题,管理平台报名成功后再到培训平台缴费学习。

(三) 报名记录

学员在管理平台报名公需课专题成功后,会生成对应的报名记录。

点击报名记录中对应专题的"去缴费"/"去学习"按钮,即可到培训平台 缴费学习(此过程根据各培训平台流程而定,可查看培训平台相应的缴费或学习 指南)。

| 安徽省专业技术人员     | 员继续教育管理平台                                                               |       |              |           |                          | <b>〕</b><br>退出      |
|---------------|-------------------------------------------------------------------------|-------|--------------|-----------|--------------------------|---------------------|
|               |                                                                         |       | 报名;          | 其他公需科目培训, | 请前往【培训报名】模块进             | <b>进行报名确认。 培训报名</b> |
|               | <b>年度</b> 全部 2021                                                       | 28012 |              |           |                          |                     |
| 欢迎您,          | <ul><li>村目 主部 → 廿五 人 0.0 № 1 → 20033</li><li>报名结果 全部 报名成功 已取消</li></ul> | 地頭日你  |              |           |                          |                     |
| 🛄 培训报名        |                                                                         |       |              |           |                          |                     |
| <b>能</b> 报名记录 | 培训内容                                                                    | 学时    | 报名状态         | 缴费结果      | 缴费成功时间                   | 操作                  |
| 培训档案          | 提交报名时间: 2021-04-07 19:04:35                                             | 公需科目  | :"十四五"大战略与20 | 35远景目标 打  | <b>&amp;名培训机构: 合肥宏景软</b> | 件公司                 |
| ▶ 个人信息        | " <b>十四五"大战略与2035远景目标</b><br>形式:网授班                                     | 30    | 报名成功         | 未缴费       |                          | 取消报名<br>详情          |
| 🚺 前往培训平台      |                                                                         |       |              |           |                          |                     |
|               |                                                                         |       | 报名           | 其他公需科目培训, | 清前往【培训报名】模块进             | 推行报名确认。 培训报名        |
| W100147       | 年度全部 2021<br>科目 全部 "十四五"大战略与2035;                                       | 远景目标  |              |           |                          |                     |
| 道 培训报名        | <b>报名结果</b> 全部 报名成功 已取消                                                 |       |              |           |                          |                     |
| ₿ 报名记录        | 培训内容                                                                    | 学时    | 报名状态         | 缴费结果      | 繳费成功时间                   | 操作                  |
| - 培训档案        | 提交报名时间: 2021-04-07 19:04:35                                             | 公需科目: | "十四五"大战略与20  | 35远景目标 拍  | <b>段名培训机构: 合肥宏景软</b>     | 件公司                 |
| ▶ 个人信息        | " <b>十四五"大战略与2035远景目标</b><br>形式:网授班                                     | 30    | 报名成功         | 未缴费       | -                        | 取消报名<br>详情<br>大学习   |
| 🚺 前往培训平台      |                                                                         |       |              |           |                          |                     |

(四) 培训档案

学员完成所报专题对应培训平台上的学习考试并考试通过后,可以在此查看 和下载公需课电子证书。如图所示:

|          | 年度: 请选择继续教育年度 | ▼ 培训结果: 请选择培训结果 ▼ | 查询   |        |
|----------|---------------|-------------------|------|--------|
|          | 2021 •        | 公需科目              | 目学时  |        |
| 欢迎您,     | 已合格           | 30                | 0    | 继续教育历程 |
| 🛄 培训报名   |               | 公需科目学时            | 还差学时 | 打印电子证书 |
| 長 报名记录   |               |                   |      |        |
| - 培训档案   |               |                   |      |        |
| ▶ 个人信息   |               |                   |      |        |
| 1 前往培训平台 |               |                   |      |        |

## (五)个人信息

学员可在此查看和修改个人相关信息,修改个人信息时,必填项全部填写才可提交保存。如图所示:

| 安徽省专业技术人      | 员继续教育管理平台               |            | 下载学员操作指南 👌 下载常见问题解答 🕭 | 子<br>退出 |
|---------------|-------------------------|------------|-----------------------|---------|
|               | 基本信息 职称的                | 息. 教育经历    |                       |         |
| 欢迎您,          | 身份证号:                   |            |                       |         |
| <b>止</b> 培训报名 | 性别:                     | ¢          |                       |         |
| <b>提</b> 报名记录 | 必填*工作单位:                | 六安市市       |                       |         |
| 日本 培训档案       | 统—社会信用代码:               | 113414     |                       |         |
| - 个人信息        | <mark>必填</mark> * 单位地区∶ | 安徽省-,      |                       |         |
| 前往培训平台        | 参加工作时间:                 | 2021-01-11 |                       |         |
|               | <b>必填</b> * 近明二寸兔冠照片:   | ф          |                       |         |

(六)前往机构平台学习

此处为快速指引到各培训平台进行查看和学习,学员也可通过报名记录栏目进入已报名的对应培训平台。

三、学习评价

学员完成培训平台的学习考试后,再次进入管理平台,可按提示对培训机构

进行课程、服务等方面的综合评价,评价一经提交不可修改,请谨慎评价。如图 所示:

| 安徽省专业技术人员继续教育管理平台 |  |  |
|-------------------|--|--|
|                   |  |  |